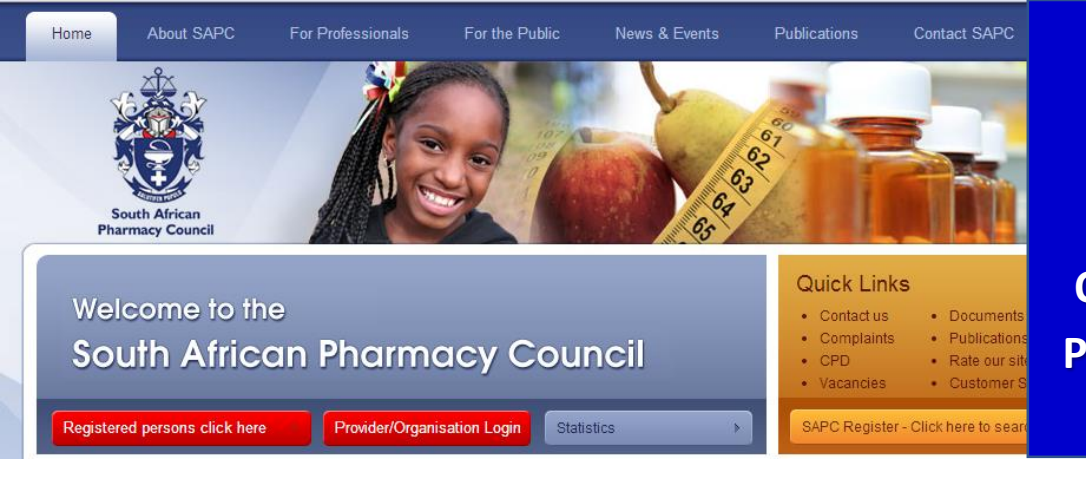

## ONLINE REGISTRATION Provider/ Organization to release PHARMACIST AFTER CSP online

Go to <u>www.sapc.za.org</u> and click on Provider/Organization login Provider enter User Name and Password

SEARCH CSP – Enter the P-no of your CSP and click Search >

## Provider/Organization to release PHARMACIST AFTER CSP online

## **Please note:**

- 1. Please note that a Provider/Organization needs to be registered with Council as an administrator to login on this section.
- 2. You will need access to the internet
- 3. Go to www.sapc.za.org
- 4. Go to **Provider/Organization** login
- 5. Login with your Username and Password
- 6. Follow the steps
- 9. A confirmation document will be provided of the CSPs you have released

Pharmacy/CSP Search results – Select your CSP from the search results displayed

Select End Date and click SAVE >

REPEAT steps 1 to 4 until you have selected all the CSPs in your province

ONCE ALL your CSPs have been selected select CLICK HERE to view your progression history

Confirmation doc can now be VIEWED and CSP is released

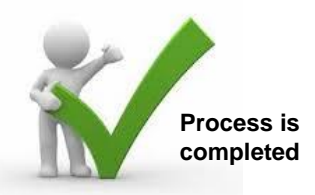